정보 설명서 1/18 페이지

# 정보 설명서

## 도움말 메뉴

도움말 메뉴는 복합기(MFP)에 PDF 로 저장된 일련의 도움말 페이지로 구성되어 있습니다. 프린터를 사용하고 복사, 스캔 및 팩스 전송을 포함한 다양한 작업 수행에 대한 정보가 포함됩니다.

영어, 프랑스어, 독일어 및 스페인어 번역문이 프린터에 저장되어 있습니다. 기타 언어의 번역은 *소프트웨어 및 설명 서* CD 에서 제공됩니다.

| 메뉴 항목         | 설명                                                                              |
|---------------|---------------------------------------------------------------------------------|
| 모든 설명서 인쇄     | 모든 설명서를 인쇄합니다.                                                                  |
| 복사 설명서        | 복사 및 설정 변경에 대한 정보를 제공합니다.                                                       |
| 이메일 설명서       | 주소, 단축번호 또는 주소록을 사용하여 이메일을 전송하는 방법과 설정을 변경하는 것에<br>대한 정보를 제공합니다.                |
| 팩스 설명서        | 팩스 번호, 단축번호 또는 주소록을 사용하여 팩스를 전송하는 방법과 설정을 변경하는 것<br>에 대한 정보를 제공합니다.             |
| FTP 설명서       | FTP 주소, 단축번호 또는 주소록을 사용하여 FTP 서버로 바로 문서를 스캔하는 방법과 설<br>정을 변경하는 것에 대한 정보를 제공합니다. |
| 정보 설명서(이 페이지) | 추가 정보 검색에 대한 도움말 제공                                                             |
| 인쇄 결함 설명서     | 복사물이나 인쇄물에서 계속해서 발생하는 결함을 해결하는 방법에 대한 도움말을 제공합<br>니다.                           |
| 소모품 설명서       | 소모품 주문을 위한 부품 번호 제공                                                             |

## *설치* 안내서

프린터와 함께 제공되는 설치 안내서에는 프린터 설정과 관련된 정보가 들어 있습니다.

## 소프트웨어 및 설명서 CD

이 프린터와 함께 제공된 *소프트웨어 및 설명서* CD 에는 *사용 설명서*가 포함되어 있습니다. *사용 설명서*에서 용지 넣 기, 인쇄, 소모품 주문, 문제 해결, 용지 걸림 해결 및 프린터 유지 관리에 대한 정보를 확인할 수 있습니다.

# 추가 언어 지원

사용 설명서, 설치 안내서 및 도움말 페이지를 소프트웨어 및 설명서 CD 의 기타 언어에서 추가 언어로 제공합니다.

# 복사 설명서

## 신속 복사

1 원본 문서 면이 위를 향하도록 하여 짧은 가장자리가 먼저 자동 급지대에 들어가도록 넣거나 원본 문서 면이 스캐너 유리를 향하도록 하여 스캐너에 올려 놓습니다.

**참고:** 우편 엽서, 사진, 작은 항목, 투명 용지, 사진 용지 또는 잡지에서 오려낸 종이처럼 얇은 매체는 자동 급지 대에 넣지 마십시오. 이러한 항목은 스캐너 유리에 올려 놓으십시오.

- 2 문서를 자동 급지대에 넣은 경우 용지 가이드를 조정합니다.
- 3 프린터 제어판에서 ₩을(를) 누릅니다.
- 4 문서를 스캐너 유리에 올려 놓은 경우 작업 마침을 눌러 기본 화면으로 돌아갑니다.

## 자동 급지대를 사용하여 복사

1 원본 문서 면이 위를 향하도록 하여 짧은 가장자리가 먼저 자동 급지대에 들어가도록 넣습니다.

**참고:** 우편 엽서, 사진, 작은 항목, 투명 용지, 사진 용지 또는 잡지에서 오려낸 종이처럼 얇은 매체는 자동 급지 대에 넣지 마십시오. 이러한 항목은 스캐너 유리에 올려 놓으십시오.

- 2 용지 가이드를 조정합니다.
- 3 기본 화면에서 복사를 누르거나 키패드를 사용하여 복사 매수를 입력합니다. 복사 화면이 나타납니다.
- 4 필요한 경우 복사 설정을 변경합니다.
- 5 복사를 누릅니다.

## 스캐너 유리를 사용하여 복사

- 1 원본 문서를 왼쪽 상단 모서리에 맞춰 스캐너 유리에 뒤집어 놓습니다.
- 2 기본 화면에서 복사를 누르거나 키패드를 사용하여 복사 매수를 입력합니다. 복사 화면이 나타납니다.
- 3 필요한 경우 복사 설정을 변경합니다.
- 4 복사를 누릅니다.
- 5 스캔할 페이지가 더 있으면 다음 문서를 스캐너 유리에 놓은 다음 다음 페이지 스캔을 누릅니다.
- 6 작업 마침을 누르면 기본 화면으로 돌아갑니다.

### 작업 중단

작업 중단은 현재 인쇄 작업을 일시 중지하고 사본을 인쇄할 수 있도록 합니다.

- 참고: 이 기능이 작동하려면 작업 중단 설정이 켜짐이어야 합니다.
- 1 원본 문서 면이 위를 향하도록 하여 짧은 가장자리가 먼저 자동 급지대에 들어가도록 넣거나 원본 문서 면이 스캐 너 유리를 향하도록 하여 스캐너에 올려 놓습니다.

참고: 우편 엽서, 사진, 작은 항목, 투명 용지, 사진 용지 또는 잡지에서 오려낸 종이처럼 얇은 매체는 자동 급지 대에 넣지 마십시오. 이러한 항목은 스캐너 유리에 올려 놓으십시오.

- 2 문서를 자동 급지대에 넣는 경우 용지 가이드를 조정합니다.
- 3 프린터 제어판에서 ₩을(를) 누릅니다.
- 4 문서를 스캐너 유리에 올려 놓은 경우 작업 마침을 눌러 기본 화면으로 돌아갑니다.

## 복사 화면 및 옵션 이해

#### 복사 원본

이 옵션은 복사하려는 문서의 크기를 입력할 수 있는 화면을 엽니다.

- 원하는 용지 크기 버튼을 눌러 "복사 원본"으로 선택합니다. 복사 화면에 새 설정이 반영되어 나타납니다.
- "복사 원본"이 Letter/Legal 혼합 크기로 설정되어 있는 경우 혼합 용지 크기의 원본 문서를 복사할 수 있습니다.
- "복사 원본"이 자동 크기 감지로 설정되어 있는 경우 스캐너가 원본 문서의 크기를 자동으로 결정합니다.

#### 복사대상

이 옵션을 선택하면 인쇄될 용지의 크기 및 유형을 입력할 수 있는 화면이 열립니다.

- 용지 크기 버튼을 눌러 원하는 용지 크기를 "복사대상"으로 선택합니다. 복사 화면에 새 설정이 반영되어 나타납 니다.
- "복사원본"과 "복사대상"의 크기 설정이 다른 경우, 프린터에서 자동으로 크기 차이에 맞춰 배율 설정을 조정합니다.
- 복사하려는 유형이나 크기의 용지가 급지대에 들어 있지 않은 경우, 수동 급지대를 누르고 다용도 급지대를 통해 용지를 수동으로 급지하십시오.
- "복사대상"이 자동 크기 맞춤으로 설정된 경우, 각 복사는 원본 문서의 크기와 일치합니다. 일치하는 크기의 용지 가 급지대에 들어 있지 않은 경우, 프린터에서 들어 있는 용지에 맞도록 각 복사의 배율을 조정합니다.

#### 배율

이 옵션을 사용하면 25%에서 400% 사이의 배율로 정비례하게 크기가 변환된 이미지를 사본에서 만들 수 있습니다. 배율은 자동으로 설정할 수도 있습니다.

- Legal 크기를 Letter 크기 용지로 변환하는 경우처럼 한 용지 크기를 다른 크기로 복사하려 할 때 "복사 원본" 및 "복사 대상"용지 크기를 설정하면 사본의 모든 원본 문서 정보가 유지되도록 배율이 자동으로 바뀝니다.
- 왼쪽 화살표를 누르면 1%씩 배율이 감소하고 오른쪽 화살표를 누르면 1%씩 증가합니다.
- 화살표를 누르고 있으면 배율이 계속 증가합니다.
- 화살표를 2초 동안 눌러 변경 속도가 가속되도록 합니다.

#### 농도

이 옵션은 원본 문서와 비교하여 복사가 얼마나 밝거나 어둡게 표시될지 조정합니다.

복사 설명서 4/18 페이지

#### 품질

이 옵션은 프린터에 원본 문서 형식을 알립니다. 문자, 문자/사진, 사진 또는 인쇄된 이미지 중에서 선택합니다.

- 문자-아무 것도 없는 흰색 배경에 선명하며 높은 해상도의 검정색 문자를 강조
- 문자/사진-원본 문서에 문자와 그래픽 또는 사진이 혼합되어 있는 경우
- 사진-그래픽 및 사진을 더 정교하게 처리하도록 설정 이 설정은 스캔 시간이 더 오래 걸리는 반면 원본 문서의 이 미지에 최대한 가깝게 처리합니다.
- 인쇄된 이미지-레이저 프린터에서 인쇄한 문서와 같이 하프톤 사진이나, 주로 그래픽으로 이루어진 잡지나 신문 의 페이지를 복사할 경우

#### 면(양면 인쇄)

이 옵션을 사용하여 양면 인쇄 설정을 선택합니다. 사본을 단면 또는 양면에 인쇄하거나, 양면 원본 문서의 양면 사 본(양면 인쇄)을 만들거나, 단면 원본 문서로 양면 사본을 만들거나, 양면 원본 문서로 단면 사본(단면 인쇄)을 만들 수 있습니다.

#### 한 부씩 인쇄

이 옵션은 여러 부를 인쇄할 경우 페이지가 순서대로 쌓이도록 분류합니다. 한 부씩 인쇄의 공장 출하시 기본 설정은 켜짐인데, 복사 출력 페이지가 (1,2,3) (1,2,3) (1,2,3)과 같은 순서로 인쇄됩니다. 각 페이지별로 쌓이게 하려면 한 부 씩 인쇄를 끕니다. 그러면 (1,1,1) (2,2,2) (3,3,3)과 같은 순서로 인쇄됩니다.

#### 옵션

옵션 버튼을 누르면 한 장에 여러 페이지 인쇄, 고급 이미지 처리, 사용자 정의 작업, 간지, 여백 전환, 가장자리 제거, 머리글/바닥글, 오버레이, 내용, 고급 양면 인쇄, 단축번호로 저장을 변경하는 화면이 나타납니다.

#### 한 장에 여러 페이지 인쇄

이 옵션을 사용하면 원본 문서 두 장 이상이 한 페이지에 함께 인쇄됩니다. 한 장에 여러 페이지 인쇄는 N-up 인쇄라 고도 합니다. N 은 숫자를 나타냅니다. 예를 들어 2-up 은 문서 두 페이지를 한 페이지에 인쇄하고, 4-up 은 문서 4페 이지를 한 페이지에 인쇄합니다. 테두리 인쇄를 누르면 출력 페이지에서 원본 문서 페이지를 둘러싸는 외곽 테두리 를 추가하거나 제거합니다.

#### 고급 이미지 처리

이 옵션을 사용하면 문서를 복사하기 전에 배경 제거, 대비, 그림자 세부 설정, 가장자리에서 가장자리로 스캔, 컬러 균형 및 미러 이미지를 조정할 수 있습니다.

#### 사용자 정의 작업

이 옵션을 사용하면 여러 스캔 작업을 단일 작업으로 통합합니다.

#### 간지

이 옵션을 사용하면 사본, 페이지 및 인쇄 작업 사이에 빈 페이지를 삽입합니다. 간지는 사본을 인쇄하는 용지와는 종 류 또는 색상이 다른 용지가 들어 있는 급지대에서 자동으로 가져올 수 있습니다.

#### 여백 전환

이 옵션을 사용하면 여백의 크기가 지정된 거리로 증가됩니다. 이 기능은 사본을 바인딩하거나 홀 펀치하기 위해 공 간을 만들 때 유용합니다. 늘이기 또는 줄이기 화살표를 사용하여 원하는 여백의 크기를 설정합니다. 여백을 너무 많 이 만들면 복사될 때 내용이 잘릴 수 있습니다.

복사 설명서 5/18 페이지

#### 가장자리 제거

이 옵션을 사용하면 문서 가장자리의 얼룩짐이나 기타 내용을 제거합니다. 네 가장자리에 대해 동일한 영역을 제거 하거나, 한 가장자리에 대해서만 제거할 수도 있습니다. 가장자리 제거는 선택한 영역 내의 모든 것을 지워서, 인쇄 할 때 용지의 해당 영역에 아무 것도 나타나지 않습니다.

#### 머리글/바닥글

이 옵션을 사용하면 날짜/시간, 페이지 번호, Bates 번호 또는 사용자 정의 텍스트가 켜지고 지정된 머리글 또는 바닥 글 위치에 해당 사항이 인쇄됩니다.

#### 오버레이

이 옵션을 사용하면 사본의 내용을 오버레이하는 배경무늬(또는 메시지)가 만들어집니다. 긴급, 기밀, 사본 및 초안 중에서 선택할 수 있고 또는 "사용자 정의 텍스트 입력" 필드에 사용자 정의 메시지를 입력할 수 있습니다. 선택한 단 어가 각 페이지에 크고 희미하게 나타납니다.

**참고:** 사용자 정의 오버레이는 시스템 지원 담당자가 만들 수도 있습니다. 사용자 정의 오버레이가 만들어지면 해당 오버레이의 아이콘이 있는 버튼을 사용할 수 있습니다.

#### 품질

이 옵션을 사용하면 사본의 품질이 향상됩니다. 문자, 문자/사진, 사진 또는 인쇄된 이미지 중에서 선택합니다.

- 문자-대부분이 문자 또는 라인아트로만 되어 있는 원본 문서를 복사할 때 이 설정을 사용합니다.
- 문자/사진-문자와 그래픽 또는 사진이 혼합되어 있는 원본 문서를 복사할 때 이 설정을 사용합니다.
- 사진-고화질 사진이거나 고품질 잉크젯으로 인쇄된 원본을 복사할 때 이 설정을 사용합니다.
- 인쇄된 이미지-하프톤 사진이나, 레이저 프린터에서 인쇄한 문서, 잡지나 신문의 페이지를 복사할 때 이 설정을 사용합니다.

#### 고급 양면 인쇄

이 옵션을 사용하면 문서가 단면인지 양면인지 여부, 원본 문서의 방향 및 문서를 바인딩하는 방법을 제어할 수 있습 니다.

참고: 일부 고급 양면 인쇄 옵션은 모든 프린터 모델에서 사용할 수 없습니다.

#### 단축번호로 저장

이 옵션을 사용하면 현재 설정이 단축번호로 저장됩니다.

**이메일 설명서** 6/18 페이지

# 이메일 설명서

프린터를 사용하여 한 명 이상의 수신인에게 스캔한 문서를 이메일로 보낼 수 있습니다.

이메일 주소를 입력하거나 단축번호 또는 주소록을 사용하여 프린터에서 이메일을 보낼 수 있습니다.

## 터치 스크린을 사용하여 이메일 보내기

1 원본 문서 면이 위를 향하도록 하여 짧은 가장자리가 먼저 자동 급지대에 들어가도록 넣거나 원본 문서 면이 스캐 너 유리를 향하도록 하여 스캐너에 올려 놓습니다.

참고: 우편 엽서, 사진, 작은 항목, 투명 용지, 사진 용지 또는 잡지에서 오려낸 종이처럼 얇은 매체는 자동 급지 대에 넣지 마십시오. 이러한 항목은 스캐너 유리에 올려 놓으십시오.

- 2 문서를 자동 급지대에 넣는 경우 용지 가이드를 조정합니다.
- 3 기본 화면에서 이메일을 누릅니다.
- 4 이메일 주소 또는 단축번호를 입력합니다. 수신자를 추가하려면 다음 주소를 누르고 추가할 주소 또는 단축번호를 입력합니다.
- 5 이메일 전송을 누릅니다.

### 단축번호를 사용하여 이메일 전송

1 원본 문서 면이 위를 향하도록 하여 짧은 가장자리가 먼저 자동 급지대에 들어가도록 넣거나 원본 문서 면이 스캐너 유리를 향하도록 하여 스캐너에 올려 놓습니다.

**참고:** 우편 엽서, 사진, 작은 항목, 투명 용지, 사진 용지 또는 잡지에서 오려낸 종이처럼 얇은 매체는 자동 급지 대에 넣지 마십시오. 이러한 항목은 스캐너 유리에 올려 놓으십시오.

- 2 문서를 자동 급지대에 넣는 경우 용지 가이드를 조정합니다.
- **3** (#)을(를) 누른 다음 키패드를 사용하여 단축번호를 입력합니다.

수신인을 추가하려면 **다음 주소**를 누르고 추가할 주소 또는 단축번호를 입력합니다.

4 이메일 전송을 누릅니다.

## 주소록을 사용하여 이메일 전송

1 원본 문서 면을 위로 가게 하여 짧은 가장자리가 먼저 자동 급지대에 들어가도록 넣거나, 원본 문서 면이 스캐너 유리를 향하도록 스캐너에 올려 놓습니다.

**참고:** 우편 엽서, 사진, 작은 것, 투명 용지, 사진 용지를 비롯하여 잡지에서 오려낸 종이처럼 얇은 것을 자동 급 지대에 넣지 마십시오. 이러한 것은 스캐너 유리에 올려 놓으십시오.

- 2 문서를 자동 급지대로 넣을 때 용지 가이드를 조정하십시오.
- **3** 기본 화면에서 **이메일**을 누릅니다.
- 4 주소록 검색을 누릅니다.
- 5 검색하려는 이름 또는 이름의 일부를 입력하고 검색을 누릅니다.
- 6 수신자: 상자에 추가하려는 이름을 누릅니다.

수신자를 추가하려면 다음 주소를 누르고 추가할 주소 또는 단축번호를 입력하거나 주소록을 검색합니다.

7 이메일 전송을 누릅니다.

## 이메일 옵션 이해

#### 원본 크기

이 옵션은 이메일로 보내려는 문서의 크기를 선택할 수 있는 화면을 엽니다.

- 용지 크기 버튼을 눌러 용지 크기를 "원본 크기"로 선택합니다. 이메일 화면에 새 설정이 반영되어 나타납니다.
- "원본 크기"가 Letter/Legal 혼합으로 설정되어 있는 경우 혼합 용지 크기를 포함하는 원본 문서를 스캔할 수 있습니다.
- "원본 크기"가 자동 크기 감지로 설정되어 있는 경우 스캐너가 원본 문서의 크기를 자동으로 결정합니다.

#### 면(양면 인쇄)

이 옵션은 원본 문서가 단면(한쪽 면만 인쇄)인지 양면(양쪽 면에 인쇄)인지를 프린터에 알려줍니다. 이를 통해 스캐 너가 스캔해야 할 이메일의 내용을 인식합니다.

#### 방향

이 옵션을 사용하면 원본 문서의 방향이 세로인지 또는 가로인지를 프린터에 알려준 다음 면 및 바인딩 설정을 변경 하여 원본 문서의 방향을 맞출 수 있습니다.

#### 바인딩

원본 문서의 바인딩 위치가 긴 가장자리인지 또는 짧은 가장자리인지를 프린터에 알립니다.

#### 이메일 제목

이 옵션을 사용하여 이메일의 제목줄을 입력할 수 있습니다. 최대 255자까지 입력할 수 있습니다.

#### 파일 이름 이메일 전송

이 옵션을 사용하면 첨부 파일 이름을 사용자 정의할 수 있습니다.

#### 이메일 메시지

이 옵션을 사용하여 스캔한 첨부 파일과 함께 전송될 메시지를 입력할 수 있습니다.

#### 해상도

이메일 출력 품질을 조정합니다. 이미지 해상도를 높이면 이메일 파일의 크기가 커지고 원본 문서 스캔 시간이 더 많 이 소요됩니다. 해상도를 낮추면 이메일 파일 크기를 줄일 수 있습니다.

#### 다음 파일 형식으로 전송

이 옵션은 스캔한 이미지의 출력 형식(PDF, TIFF, JPEG 또는 XPS)을 설정합니다.

- PDF-여러 페이지로 구성된 단일 파일을 생성하며 Adobe Reader 로 볼 수 있습니다. Adobe Reader 는 Adobe 의 www.adobe.com 웹 사이트에서 무료로 제공됩니다.
- 암호화된 PDF-파일 콘텐츠에 대해 무단 액세스를 방지하는 암호화된 PDF 파일을 생성합니다.
- TIFF-여러 파일 또는 한 파일이 만들어집니다. 내장 웹 서버의 설정 메뉴에서 Multi-page TIFF(여러 페이지 TIFF) 를 해제한 경우 TIFF 는 각 파일에 한 페이지를 저장합니다. 파일 크기는 같은 내용의 JPEG 파일보다 일반적으로 더 큽니다.
- JPEG-원본 문서의 페이지를 각각 별도의 파일로 만들어 첨부합니다. 대부분의 웹 브라우저와 그래픽 프로그램 으로 읽을 수 있습니다.
- XPS-여러 페이지로 구성된 단일 XPS 파일을 만듭니다. Internet Explorer 호스트 뷰어와 .NET Framework 를 사용하거나 타사 독립형 뷰어를 다운로드하여 읽을 수 있습니다.

이메일 설명서 8/18 페이지

#### 콘텐츠

이 옵션은 프린터에 원본 문서 형식을 알립니다. 문자, 문자/사진 또는 사진 중에서 선택합니다. 어떤 콘텐츠를 선택 하든지에 관계없이 컬러 옵션을 켜거나 끌 수 있습니다. 콘텐츠는 이메일의 품질 및 크기에 영향을 줍니다.

- 문자—아무 것도 없는 흰색 배경에 선명하며 높은 해상도의 검정색 문자를 강조
- 문자/사진—원본 문서에 문자와 그래픽 또는 사진이 혼합되어 있는 경우
- **사진**—그래픽 및 사진을 더 정교하게 처리하도록 설정합니다. 이 설정은 스캔 시간이 더 오래 걸리는 반면 원본 문서의 이미지에 최대한 가깝게 처리합니다. 이에 따라 저장되는 정보량이 증가됩니다.
- 컬러—스캔 유형 및 이메일에 첨부할 출력 형식을 설정합니다. 컬러 문서를 스캔하고 이메일 주소로 전송할 수 있 습니다.

#### 고급 옵션

이 버튼을 누르면 고급 이미지 처리, 사용자 정의 작업, 전송 로그, 스캔 미리보기, 가장자리 제거 및 농도 설정을 변 경하는 화면이 나타납니다.

- 고급 이미지 처리-문서를 복사하기 전에 배경 제거, 대비, 가장자리에서 가장자리로 스캔, 그림자 세부 설정, 미 러 이미지를 조정합니다.
- 사용자 정의 작업(작업 구성)-여러 스캔 작업을 단일 작업으로 통합
- 전송 로그-전송 로그 또는 전송 오류 로그 인쇄
- 스캔 미리 보기-이미지를 이메일에 첨부하기 전에 첫 번째 페이지를 볼 수 있습니다. 첫 페이지가 스캔되면 스캔 작업이 잠시 중단되고 미리보기 이미지가 표시됩니다.
- 가장자리 제거-문서 가장자리의 얼룩짐이나 기타 내용을 제거합니다. 네 가장자리에 대해 동일한 영역을 제거하 거나, 한 가장자리에 대해서만 제거할 수도 있습니다. 가장자리 삭제를 선택하면 선택된 영역 내에 부분은 모두 지워지고 스캔의 해당 부분에는 아무 것도 인쇄되지 않습니다.
- 명암-이메일로 보낼 스캔의 밝은 또는 어두운 정도를 조정합니다.

**팩스 설명서** 9/18 페이지

# 팩스 설명서

팩스 기능을 사용하여 문서를 스캔하고 한 명 이상의 수신인에게 팩스를 보낼 수 있습니다. 팩스 번호를 입력하거나 단축번호 또는 주소록을 사용하여 프린터에서 팩스를 보낼 수 있습니다.

참고: 팩스 번호 내에 1초간 다이얼 일시 중지를 포함하려면 🛄을(를) 누릅니다.

다이얼 일시 중지가 "팩스 수신인" 상자에 쉼표로 나타납니다. 외선 번호를 먼저 입력해야 하는 경우 이 기능을 사용 하십시오.

## 프린터 제어판을 사용하여 팩스 전송

1 원본 문서 면이 위를 향하도록 하여 짧은 가장자리가 먼저 자동 급지대에 들어가도록 넣거나 원본 문서 면이 스캐 너 유리를 향하도록 하여 스캐너에 올려 놓습니다.

**참고:** 우편 엽서, 사진, 작은 항목, 투명 용지, 사진 용지 또는 잡지에서 오려낸 종이처럼 얇은 매체는 자동 급지 대에 넣지 마십시오. 이러한 항목은 스캐너 유리에 올려 놓으십시오.

- 2 문서를 자동 급지대에 넣는 경우 용지 가이드를 조정합니다.
- **3** 기본 화면에서 팩스를 누릅니다.
- 4 터치 스크린이나 키패드를 사용하여 팩스 번호 또는 단축번호를 입력합니다.

수신자를 추가하려면 다음를 누른 다음 수신자의 전화 번호 또는 단축 번호를 입력하거나 주소록을 검색합니다.

**참고:** 팩스 번호 내에 다이얼 일시 중지를 포함하려면 🔳을(를) 누릅니다. 다이얼 일시 중지가 "팩스 수신인" 상 자에 쉼표로 나타납니다. 외선 번호를 먼저 입력해야 하는 경우 이 기능을 사용하십시오.

5 팩스 전송을 누릅니다.

### 팩스 단축번호 사용

팩스 단축번호는 전화기 또는 팩스의 단축 다이얼 번호와 비슷합니다. 단축번호는 영구 팩스 대상을 만들 때 지정할 수 있습니다. 영구 팩스 대상 또는 단축 다이얼 번호는 내장 웹 서버의 설정 아래 있는 단축번호 관리 링크에서 생성 됩니다. 단축번호(1-99999)에는 단일 수신인 또는 여러 수신인을 포함할 수 있습니다. 단축번호로 그룹 팩스 단축번 호를 만들어 정보를 그룹 전체에 빠르고 편리하게 팩스로 브로드캐스트할 수 있습니다.

1 원본 문서 면이 위를 향하도록 하여 짧은 가장자리가 먼저 자동 급지대에 들어가도록 넣거나 원본 문서 면이 스캐 너 유리를 향하도록 하여 스캐너에 올려 놓습니다.

**참고:** 우편 엽서, 사진, 작은 것, 투명 용지, 사진 용지를 비롯하여 잡지에서 오려낸 종이처럼 얇은 매체는 자동 급 지대에 넣지 마십시오. 이러한 항목은 스캐너 유리에 올려 놓으십시오.

- 2 문서를 자동 급지대에 넣는 경우 용지 가이드를 조정합니다.
- 3 #을(를) 누른 다음 키패드로 단축 번호를 입력합니다.

### 주소록 사용

참고: 주소록 기능이 활성화되어 있지 않으면 시스템 지원 관리자에게 문의하십시오.

1 원본 문서 면이 위를 향하도록 하여 짧은 가장자리가 먼저 자동 급지대에 들어가도록 넣거나 원본 문서 면이 스캐너 유리를 향하도록 하여 스캐너에 올려 놓습니다.

**참고:** 우편 엽서, 사진, 작은 항목, 투명 용지, 사진 용지 또는 잡지에서 오려낸 종이처럼 얇은 매체는 자동 급지 대에 넣지 마십시오. 이러한 항목은 스캐너 유리에 올려 놓으십시오.

2 문서를 자동 급지대에 넣는 경우 용지 가이드를 조정합니다.

**팩스 설명서** 10/18 페이지

**3** 기본 화면에서 팩스를 누릅니다.

- 4 주소록 검색을 누릅니다.
- 5 가상 키보드를 사용하여 찾으려는 팩스 번호의 주인 이름 전체 또는 일부를 입력합니다 (여러 이름을 동시에 검색 하려 하지 마십시오).
- 6 검색을 누릅니다.
- 7 이름을 눌러 "팩스 수신인" 목록에 추가합니다.
- 8 4단계부터 7단계까지 반복하여 추가 주소를 입력합니다.
- 9 팩스 전송을 누릅니다.

## 팩스 옵션 이해

#### 원본 크기

이 옵션은 팩스로 보내려는 문서의 크기를 선택할 수 있는 화면을 엽니다.

- 용지 크기 버튼을 눌러 용지 크기를 "원본 크기"로 선택합니다. 팩스 화면에 새 설정이 반영되어 나타납니다.
- 원본 크기가 Letter/Legal 혼합 크기로 설정되어 있는 경우 혼합 용지 크기를 포함하는 원본 문서를 스캔할 수 있 습니다.
- "원본 크기"가 자동 크기 감지로 설정되어 있는 경우 스캐너가 원본 문서의 크기를 자동으로 결정합니다.

#### 품질

이 옵션은 프린터에 원본 문서 형식을 알립니다. 문자, 문자/사진 또는 사진 중에서 선택합니다. 어떤 콘텐츠를 선택 하든지에 관계없이 컬러 옵션을 켜거나 끌 수 있습니다. 콘텐츠는 스캔의 품질 및 크기에 영향을 줍니다.

- 문자-아무 것도 없는 흰색 배경에 선명하며 높은 해상도의 검정색 문자를 강조
- 문자/사진-원본 문서에 문자와 그래픽 또는 사진이 혼합되어 있는 경우
- 사진-그래픽 및 사진을 더 정교하게 처리하도록 설정합니다. 이 설정은 스캔 시간이 더 오래 걸리는 반면 원본 문 서의 이미지에 최대한 가깝게 처리합니다. 이에 따라 저장되는 정보량이 증가됩니다.
- 컬러-팩스의 스캔 유형과 출력을 설정합니다. 컬러 문서를 스캔하고 팩스 대상으로 전송할 수 있습니다.

#### 면(양면 인쇄)

이 옵션은 원본 문서가 단면(한쪽 면만 인쇄)인지 양면(양쪽 면에 인쇄)인지를 프린터에 알려줍니다. 이를 통해 스캐 너가 스캔해야 할 팩스의 내용을 인식합니다.

#### 해상도

이 옵션을 사용하면 스캐너가 팩스로 보낼 문서를 스캔하는 정밀도를 증가시킬 수 있습니다. 사진, 미세 선이 있는 도 면 또는 매우 작은 문자가 있는 문서를 팩스로 보낼 때에는 해상도 설정을 증가시킵니다. 이렇게 하면 스캔 시간이 늘 어나고 팩스 출력 품질이 높아집니다.

- 기본—대부분의 문서에 적당합니다.
- 세밀하게-작은 문자가 있는 문서에 적당합니다.
- 아주 세밀함—미세한 세부 묘사가 있는 원본 문서에 적당합니다.
- 가장 세밀함--그림 또는 사진이 있는 문서에 적당합니다.

#### 농도

이 옵션은 원본 문서와 비교하여 팩스 문서가 얼마나 밝거나 어둡게 표시될지 조정합니다.

**팩스 설명서** 11/18 페이지

#### 고급 옵션

이 버튼을 누르면 지연 전송, 고급 이미지 처리, 사용자 정의 작업, 전송 로그, 스캔 미리보기, 가장자리 제거 및 고급 양면 인쇄 설정을 변경하는 화면이 나타납니다.

 지연 전송-이 기능을 사용해 팩스를 몇 시간 후 또는 며칠 후에 전송할 수 있습니다. 팩스를 보낼 준비를 한 다음 지연 전송을 누르고 팩스를 전송할 날짜와 시간을 입력한 다음 완료를 누릅니다. 이 설정은 팩스를 보낼 때 특정 시간대에 전송할 수 없거나 더 저렴하게 이용할 수 있는 시간대가 있는 경우 매우 유용합니다.

**참고:** 지연된 팩스를 전송하기로 예약된 때에 프린터가 꺼져 있으면 프린터가 켜져 있는 그 다음 예약 시간에 전 송됩니다.

- 고급 이미지 처리-문서를 팩스로 전송하기 전에 배경 제거, 대비, 가장자리에서 가장자리로 스캔, 그림자 세부 설정, 미러 이미지를 조정합니다.
- 사용자 정의 작업(작업 구성)-여러 스캔 작업을 단일 작업으로 통합
- 전송 로그-전송 로그 또는 전송 오류 로그 인쇄
- 스캔 미리 보기-팩스로 보내기 전에 이미지로 표시합니다. 첫 페이지가 스캔되면 스캔 작업이 잠시 중단되고 미 리보기 이미지가 표시됩니다.
- 가장자리 제거-문서 가장자리의 얼룩짐이나 기타 내용을 제거합니다. 네 가장자리에 대해 동일한 영역을 제거하 거나, 한 가장자리에 대해서만 제거할 수도 있습니다. 가장자리 삭제를 선택하면 선택된 영역 내에 부분은 모두 지워지고 스캔의 해당 부분에는 아무 것도 인쇄되지 않습니다.
- 고급 양면 인쇄-원본 문서의 면 수, 문서 방향 및 바인딩 위치(긴 가장자리 또는 짧은 가장자리)를 설정합니다.

참고: 일부 양면 인쇄 옵션은 모든 프린터 모델에서 사용할 수 없습니다.

**FTP 설명서** 12/18 페이지

# FTP 설명서

스캐너를 사용하여 문서를 스캔하여 FTP 서버로 바로 전송할 수 있습니다. 문서를 스캔하여 한 번에 하나의 FTP 주 소로만 전송할 수 있습니다.

## 키패드를 사용하여 FTP 주소로 스캔

1 원본 문서 면을 위로 가게 하여 짧은 가장자리가 먼저 자동 급지대에 들어가도록 넣거나, 원본 문서 면이 스캐너 유리를 향하도록 스캐너에 올려 놓습니다.

참고: 우편 엽서, 사진, 작은 용지, 투명 용지, 사진 용지를 비롯하여 잡지에서 오려낸 종이처럼 얇은 용지를 자동 급지대에 넣지 마십시오. 이러한 용지는 스캐너 유리에 올려 놓으십시오.

- 2 문서를 자동 급지대로 넣을 때 용지 가이드를 조정하십시오.
- 3 기본 화면에서 FTP 를 누릅니다.
- 4 FTP 주소를 입력합니다.
- 5 전송을 누릅니다.

## 단축번호로 FTP 주소에 스캔

1 원본 문서 면이 위를 향하도록 하여 짧은 가장자리가 먼저 자동 급지대에 들어가도록 넣거나 원본 문서 면이 스캐 너 유리를 향하도록 하여 스캐너에 올려 놓습니다.

**참고:** 우편 엽서, 사진, 작은 항목, 투명 용지, 사진 용지 또는 잡지에서 오려낸 종이처럼 얇은 매체는 자동 급지 대에 넣지 마십시오. 이러한 항목은 스캐너 유리에 올려 놓으십시오.

- 2 문서를 자동 급지대에 넣는 경우 용지 가이드를 조정합니다.
- 3 #를 누르고 FTP 단축 번호를 입력합니다.
- 4 전송을 누릅니다.

### 주소록을 사용하여 FTP 주소로 스캔

1 원본 문서 면을 위로 가게 하여 짧은 가장자리가 먼저 자동 급지 장치에 들어가도록 넣거나, 원본 문서 면이 스캐 너 유리를 향하도록 스캐너에 올려 놓습니다.

**참고:** 우편 엽서, 사진, 작은 것, 투명 용지, 사진 용지를 비롯하여 잡지에서 오려낸 종이처럼 얇은 매체를 자동 급 지 장치에 넣지 마십시오. 이러한 용지는 스캐너 유리에 올려 놓으십시오.

- 2 문서를 자동 급지 장치로 넣을 때 용지 가이드를 조정하십시오.
- 3 홈 화면에서 FTP 를 누릅니다.
- 4 주소록 검색을 누릅니다.
- 5 검색하려는 이름 또는 이름의 일부를 입력하고 검색을 누릅니다.
- 6 수신자: 필드에 추가하려는 이름을 누릅니다.
- 7 전송을 누릅니다.

## FTP 옵션 이해

#### 원본 크기

이 옵션은 복사하려는 문서의 크기를 선택할 수 있는 화면을 엽니다.

- 용지 크기 버튼을 눌러 용지 크기를 "원본 크기"로 선택합니다. FTP 화면에 새 설정이 반영되어 나타납니다.
- "원본 크기"가 Letter/Legal 혼합 크기로 설정되어 있는 경우 혼합 용지 크기의 원본 문서를 스캔할 수 있습니다.
- "원본 크기"가 자동 크기 감지로 설정되어 있는 경우 스캐너가 원본 문서의 크기를 자동으로 결정합니다.

#### 면(양면 인쇄)

이 옵션은 원본 문서가 단면(한쪽 면만 인쇄)인지 양면(양쪽 면에 인쇄)인지를 프린터에 알려줍니다. 이를 통해 스캐 너가 스캔해야 할 문서의 내용을 인식합니다.

#### 방향

이 옵션은 원본 문서의 방향이 세로인지 또는 가로인지를 프린터에 알려준 다음, 면 및 바인딩 설정이 원본 문서 방 향과 일치하도록 변경합니다.

#### 바인딩

원본 문서의 바인딩 위치가 긴 가장자리인지 또는 짧은 가장자리인지를 프린터에 알립니다.

#### 해상도

이 옵션은 파일의 인쇄 품질을 조정합니다. 이미지 해상도를 높이면 파일의 크기가 커지고 원본 문서 스캔 시간이 더 많이 소요됩니다. 해상도를 낮추면 파일 크기를 줄일 수 있습니다.

### 다음 파일 형식으로 전송

이 옵션은 스캔한 이미지의 출력 형식(PDF, TIFF, JPEG 또는 XPS)을 설정합니다.

- PDF-여러 페이지로 구성된 단일 파일을 생성하며 Adobe Reader 로 볼 수 있습니다. Adobe Reader 는 Adobe 의 www.adobe.com 웹 사이트에서 무료로 제공됩니다.
- 암호화된 PDF-파일 콘텐츠에 대해 무단 액세스를 방지하는 암호화된 PDF 파일을 생성합니다.
- TIFF-여러 파일 또는 한 파일이 만들어집니다. 내장 웹 서버의 설정 메뉴에서 여러 페이지 TIFF 를 해제한 경우 TIFF 는 각 파일에 한 페이지를 저장합니다. 파일 크기는 같은 내용의 JPEG 파일보다 일반적으로 더 큽니다.
- JPEG-원본 문서의 페이지를 각각 별도의 파일로 만들어 첨부합니다. 대부분의 웹 브라우저와 그래픽 프로그램 으로 읽을 수 있습니다.
- XPS-여러 페이지로 구성된 단일 XPS 파일을 만듭니다. Internet Explorer 호스트 뷰어와 .NET Framework 를 사용하거나 타사 독립형 뷰어를 다운로드하여 읽을 수 있습니다.

#### 콘텐츠

이 옵션은 프린터에 원본 문서 형식을 알립니다. 문자, 문자/사진 또는 사진 중에서 선택합니다. 어떤 콘텐츠를 선택 하든지에 관계없이 컬러 옵션을 켜거나 끌 수 있습니다. 콘텐츠는 FTP 파일의 품질 및 크기에 영향을 줍니다.

- 문자—아무 것도 없는 흰색 배경에 선명하며 높은 해상도의 검정색 문자를 강조
- 문자/사진--원본 문서에 문자와 그래픽 또는 사진이 혼합되어 있는 경우
- **사진**—그래픽 및 사진을 더 정교하게 처리하도록 설정합니다. 이 설정은 스캔 시간이 더 오래 걸리는 반면 원본 문서의 이미지에 최대한 가깝게 처리합니다. 이에 따라 저장되는 정보량이 증가됩니다.
- 컬러—FTP 파일의 스캔 유형 및 출력 형식을 설정합니다. 컬러 문서는 스캔되어 FTP 사이트, 컴퓨터, 이메일 주 소 또는 프린터로 전송될 수 있습니다.

**FTP 설명서** 14/18 페이지

#### 고급 옵션

이 버튼을 누르면 고급 이미지 처리, 사용자 정의 작업, 전송 로그, 스캔 미리보기, 가장자리 제거 및 농도 설정을 변 경하는 화면이 나타납니다.

- 고급 이미지 처리-문서를 스캔하기 전에 배경 제거, 대비, 그림자 세부 설정 및 미러 이미지를 조정합니다.
- 사용자 정의 작업(작업 구성)-여러 스캔 작업을 단일 작업으로 통합
- 전송 로그-전송 로그 또는 전송 오류 로그 인쇄
- 스캔 미리보기-FTP 파일로 추가하기 전에 이미지의 첫 페이지를 표시합니다. 첫 페이지가 스캔되면 스캔 작업이 잠시 중단되고 미리보기 이미지가 표시됩니다.
- 가장자리 제거-문서 가장자리의 얼룩짐이나 기타 내용을 제거합니다. 네 가장자리에 대해 동일한 영역을 제거하 거나, 한 가장자리에 대해서만 제거할 수도 있습니다. 가장자리 제거를 선택하면 선택된 영역 내에 부분은 모두 지워지고 스캔의 해당 부분에는 아무 것도 인쇄되지 않습니다.
- 농도-밝거나 어둡게 스캔하도록 조정합니다.

# 인쇄 결함 설명서

## 반복적인 결함 측정

인쇄 작업의 반복적인 결함을 세로줄 중 하나의 표시와 일치시킵니다. 인쇄 작업의 결함과 가장 일치하는 줄은 결함 이 발생하는 특정 부품을 나타냅니다.

| 차지 롤 교체    | 전송 롤러 교체   | 토너 키       | ト트리 | 지 교환       | 开          | 저교 | 체          |
|------------|------------|------------|-----|------------|------------|----|------------|
| 28.3 mm    | 51.7 mm    | 47.8 mm    | 또는  | 96.8 mm    | 88.0 mm    | 또는 | 95.2 mm    |
| (1.11 in.) | (2.04 in.) | (1.88 in.) |     | (3.81 in.) | (3.46 in.) |    | (3.75 in.) |
|            |            |            | -   |            |            |    |            |

# 소모품 설명서

카트리지 부족 메시지가 나타나면 새 토너 카트리지를 주문해야 합니다.

메시지가 처음 표시된 이후 어느 정도 더 인쇄할 수 있습니다. 그러나 현재 카트리지가 다 닳을 경우를 대비해 새 카 트리지를 준비하는 것이 좋습니다.

참고: 프린터에 새 토너 카트리지를 설치하기 전에 출력을 극대화하기 위해 카트리지를 흔들어 줍니다.

다음 표에는 소모품 주문 시 필요한 부품 번호가 나와 있습니다.

## 인쇄 카트리지 주문

88 카트리지 부족이 나타나거나 흐리게 인쇄되는 경우 다음과 같이 하여 토너 카트리지의 수명을 늘릴 수 있습니다.

1 토너 카트리지를 제거합니다.

2 카트리지를 좌우, 앞뒤로 여러 번 힘차게 흔들어 토너가 골고루 분포되게 합니다.

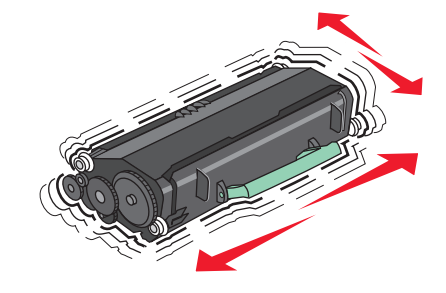

3 섞어준 카트리지를 다시 설치한 후 인쇄를 계속합니다.

참고: 이 방법을 여러 번 더 사용할 수 있으며, 계속 흐리게 나올 때에는 카트리지를 교체하십시오.

#### 권장 토너 카트리지 및 부품 번호

| 부품 이름                        | Lexmark 반환 프로그램 카트리지 | 일반 카트리지  |  |
|------------------------------|----------------------|----------|--|
| 미국 및 캐나다용                    |                      |          |  |
| 토너 카트리지                      | X651A11A             | X651A21A |  |
| 고효율 토너 카트리지                  | X651H11A             | X651H21A |  |
| 초고효율 토너 카트리지                 | X654X11A             | X654X21A |  |
| 라벨용 고효율 반환 프로그램 토너 카트리지      | X651H04A             | 해당되지 않음  |  |
| 라벨용 초고효율 반환 프로그램 토너 카트리지     | X654X04A             | 해당되지 않음  |  |
| 유럽, 중동 및 아프리카의 경우            |                      |          |  |
| 토너 카트리지                      | X651A21E             | X651A11E |  |
| 고효율 토너 카트리지                  | X651H21E             | X651H11E |  |
| 초고효율 토너 카트리지                 | X654X21E             | X654X11E |  |
| 라벨용 고효율 반환 프로그램 토너 카트리지      | X651H04E             | 해당되지 않음  |  |
| 라벨용 초고효율 반환 프로그램 토너 카트리지     | X654X04E             | 해당되지 않음  |  |
| 아시아 태평양 지역(호주 및 뉴질랜드 포함)의 경우 |                      |          |  |
| 토너 카트리지                      | X651A21P             | X651A11P |  |

| 부품 이름                    | Lexmark 반환 프로그램 카트리지 | 일반 카트리지  |
|--------------------------|----------------------|----------|
| 고효율 토너 카트리지              | X651H21P             | X651H11P |
| 초고효율 토너 카트리지             | X654X21P             | X654X11P |
| 라벨용 고효율 반환 프로그램 토너 카트리지  | X651H04P             | 해당되지 않음  |
| 라벨용 초고효율 반환 프로그램 토너 카트리지 | X654X04P             | 해당되지 않음  |
| 라틴 아메리카의 경우              |                      |          |
| 토너 카트리지                  | X651A21L             | X651A11L |
| 고효율 토너 카트리지              | X651H21L             | X651H11L |
| 초고효율 토너 카트리지             | X654X21L             | X654X11L |
| 라벨용 고효율 반환 프로그램 토너 카트리지  | X651H04L             | 해당되지 않음  |
| 라벨용 초고효율 반환 프로그램 토너 카트리지 | X654X04L             | 해당되지 않음  |

## 유지보수 키트 주문

80 일반 유지보수 필요가 나타나면 유지보수 키트를 주문하십시오. 관리 키트에는 픽 롤러, 차지 롤(charge roll), 전송 롤러 및 퓨저를 교체하는 데 필요한 모든 품목이 있습니다.

## 참고:

- 사용하는 용지 유형에 따라 관리 키트 교체 횟수가 증가될 수 있습니다. 차지 롤, 퓨저, 픽 롤러 및 전송 롤러는 별도로 주문하고 필요에 따라 교체할 수도 있습니다.
- 프린터에 설치된 퓨저 유형(T1 또는 T2)을 확인하려면 토너 카트리지를 제거하고 퓨저에 부착된 라벨을 확인합 니다.

| 부품 이름    | 부품 번호                        |
|----------|------------------------------|
| 유지 보수 키트 | 40X4723 (100 V T1 퓨저)        |
|          | <b>40X4724 (110 V T1</b> 퓨저) |
|          | 40X4765 (220 V T1 퓨저)        |
|          | 40X4766 (100 V T2 퓨저)        |
|          | 40X4767 (110 V T2 퓨저)        |
|          | 40X4768 (220 V T2 퓨저)        |

## 자동 급지대 관리 키트 주문

자동 급지대 관리 키트에는 자동 급지대 선택 장치 및 자동 급지대 분리 롤러를 교체하는 데 필요한 모든 품목이 있 습니다.

해당 프린터에 맞는 관리 키트 부품 번호는 다음 표를 참조하십시오.

| 부품 이름        | 부품 번호   |
|--------------|---------|
| 자동 급지대 관리 키트 | 40X4769 |

**소모품 설명서** 18/18 페이지

# 스태플 카트리지 주문

**스태플 부족** 또는 **스태플 없음**이 나타나면 지정된 스태플 카트리지를 주문하십시오. 자세한 내용은 스태플러 덮개 내부의 그림을 참조하십시오.

| 부품 이름       | 부품 번호   |
|-------------|---------|
| 스태플 카트리지 3팩 | 25A0013 |